#### HƯỚNG DẪN Đăng ký tuyển sinh vào lớp 1 Trường Tiểu học, THCS & THPT Thực hành sư phạm Trường Đại học Vinh năm 2025

**Bước 1:** Thí sinh có nhu cầu đăng ký dự tuyển theo phương thức thi tuyển vào Trường Tiểu học, THCS & THPT Thực hành sư phạm cần thực hiện đăng ký hồ sơ bằng cách truy cập website có địa chỉ: <u>https://tuyensinhthsp.vinhuni.edu.vn/</u>

## Bước 2: Thí sinh chọn lớp đăng ký xét tuyển vào lớp 1

| TRƯỜNG TH, THCS&THPT THỰC HÀNH SƯ PHẠM - TRƯỜNG ĐẠI HỌC VINH |                             |                                      |  |
|--------------------------------------------------------------|-----------------------------|--------------------------------------|--|
| MỜI BẠN LỰA CHỌN LỚP ĐĂNG KÝ HỒ SƠ XÉT TUYỀN                 |                             |                                      |  |
|                                                              |                             |                                      |  |
| ĐĂNG KÝ XÉT TUYÊN VÀO LỚP 1                                  | ĐĂNG KÝ XÉT TUYÊN VÀO LỚP 6 | ĐĂNG KÝ XÉT TUY <b>ÊN</b> VÀO LỚP 10 |  |
|                                                              |                             |                                      |  |

Hình 1: Giao diện khi truy cập web

## Bước 3: Nhập thông tin cá nhân

| the tile base sink (t)        | thông tin vào các ô dữ liệu. Các ô có (*) là bắt         | buộc                                         |                               |                |
|-------------------------------|----------------------------------------------------------|----------------------------------------------|-------------------------------|----------------|
| Họ tên học sinh (*)           | Họ tên học sinh                                          | Giới tinh (*)                                | Nam O Nu                      |                |
| Ngày sinh (*)                 | Ngày Tháng Năm                                           |                                              |                               |                |
| Hộ khẩu thường trú (*)        | Tỉnh Nghệ An 🗸                                           | Thành phố Vinh 🗸                             | Địa chỉ                       |                |
| Họ tên phụ huynh (*)          | Họ tên phụ huynh CMND/CCCD(*)                            |                                              | CMND/CCCD phụ huynh           |                |
| Điện thoại nhận SMS (*)       | Điện thoại nhận SMS                                      | Email nhận thông báo (*)                     | Email nhận thông báo          |                |
| Địa chỉ báo tin (*)           | Địa chỉ báo tin                                          |                                              |                               |                |
| Ănh chân dung học sinh<br>(*) | Chọn ảnh chân dung học sinh<br>Chưa có tệp nào được chọn | Mã hồ sơ (S                                  | tử dụng mã này để nộp lệ phí) |                |
|                               |                                                          | Lệ phí đã hộ                                 | qq                            |                |
| Tiêu chí ưu tiên xét tuyển    | Học sinh có bố hoặc mẹ là viên chức, người               | i lao động hiện đang công tác tại Trường Đại | học Vinh                      | ~              |
| Tôi xin cam kết các thông ti  | n đã khai báo ở trên là đúng sự thật. Nếu sa             | ai sót tôi xin chịu hoàn thoàn trách nhiệm.  |                               | Cập nhật hồ sơ |

### Hình 3: Giao diện nhập thông tin

Cập nhật hồ sơ

Thí sinh lưu ý phải nhập đủ các trường có dấu (\*)

- Sau khi cập nhật hồ sơ thành công thì giao diện sẽ chuyển đến như Hình 3 cho phép thí sinh chỉnh sửa thông tin.

- Sau khi sửa lại thông tin thì ấn nút

| Phụ huynh vui lòng điền đầy ở | lủ thông tin vào các ô dữ liệu. Các ô có <mark>(*)</mark> là bắt buộ | c                                         |                            |  |
|-------------------------------|----------------------------------------------------------------------|-------------------------------------------|----------------------------|--|
| Họ tên học sinh (*)           | Lê Văn A                                                             | Giới tính (*)                             | Nam O Nűr                  |  |
| Ngày sinh (*)                 | 26 12 2019                                                           |                                           |                            |  |
| Hộ khẩu thường trú (*)        | Tỉnh Nghệ An 🗸                                                       | Thành phố Vinh 🗸 🗸                        | Bến Thuỷ                   |  |
| Họ tên phụ huynh (*)          | Lê Thị B                                                             | CMND/CCCD(*)                              | 0123465678                 |  |
| Điện thoại nhận SMS (*)       | 0123465678                                                           | Email nhận thông báo (*)                  | abc129xyz@gmail.com        |  |
| Địa chỉ báo tin (*)           | Bến Thuỷ                                                             |                                           |                            |  |
| Ănh chân dung học sinh<br>(*) | Chọn ảnh chân dung học sinh                                          | Mã hồ sơ (Sử                              | dụng mã này để nộp lệ phí) |  |
|                               | Tệp được chọn: anhdaidientest.jpg                                    | 25010004                                  |                            |  |
|                               |                                                                      | Lệ phí đã nộp                             |                            |  |
| Tiêu chí ưu tiên xét tuyến    | Học sinh là con của cá nhân, đơn vị có nhiều họ                      | vp tác, đóng góp trong sự nghiệp xây dựng | và phát triển Nhà trường   |  |
|                               |                                                                      |                                           |                            |  |

Hình 4: Giao diện nhập thông tin hồ sơ thí sinh

# Bước 4: Tải minh chứng và hoàn thiện hồ sơ

Nếu không thấy email trong hộp thư chính phụ huynh hãy kiểm tra lại trong mục thư rác.

| Sau khi bấm nút                                                                      | Cập nhật hồ sơ                               | , giao diện hiển thị thên            | n mục        | Tải minh chứng | để thí |
|--------------------------------------------------------------------------------------|----------------------------------------------|--------------------------------------|--------------|----------------|--------|
| sinh tải lên các minh ch                                                             | ứng. Thí sinh cần                            | chuẩn bị sẵn các file pơ             | f, file ånh  | n hoặc các bả  | n scan |
| các loại minh chứng,                                                                 | sau đó bấm nú                                | t Tải minh chứng , chọn              | loại min     | ıh chứng và    | click  |
| Choose File chọn file                                                                | tương ứng để tải                             | lên và bấm nút                       |              |                |        |
|                                                                                      |                                              |                                      |              |                |        |
| ≪> Tải minh                                                                          | chứng                                        |                                      |              | ×              |        |
| Loại minh chứr                                                                       | ng Ánh/ Bản s                                | can Giấy khai sinh/Bản sao giá       | ấy khai sinh | n củ: 🗸        |        |
| Tệp minh chứn                                                                        | g Choose File                                | No file chosen                       |              |                |        |
| <ul> <li><u>Ghi chú:</u></li> <li>1. Chỉ được tải</li> <li>2. Tệp có dung</li> </ul> | tệp có các định dạng s<br>lượng tối đa 10MB. | au: .jpg,.png,.bmp,.jpeg,.gif,.pdf,. | doc,.docx    |                |        |
| 4                                                                                    |                                              | L                                    | ru lại Đ     | óng lại        |        |

### Hình 5: Giao diện tải minh chứng

Lưu ý: Chỉ khi thí sinh cập nhật đủ minh chứng cần thiết thì mới có thể nộp lệ phí.

2

| 2                    | CẬP NHẬT MINH CHỨNG                                                                                                    |                                                               |       |
|----------------------|----------------------------------------------------------------------------------------------------|---------------------------------------------------------------|-------|
| 1. Á<br>2. Á<br>3. Á | nh Giấy khai sinh/Bản sao giấy khai sinh của trẻ.<br>nh CMND/CCCD của bố hoặc mẹ.<br>nh minh chứng tiêu chí ưu tiên xét tuyển (nếu có). | Tải minh c                                                    | chứng |
| тт                   | Loại                                                                                                    | Tệp tin                                                       | #     |
| 1                    | Ánh/ Bản scan Giấy khai sinh/Bản sao giấy khai sinh của trẻ.                                                                            | Upload/THTH2025/MinhChung/25010003_THTHGKS_20250508075519.jpg |       |

Hình 6: Giao diện minh chứng đã được cập nhật

## Bước 5: Nộp lệ phí

Thí sinh/phụ huynh cần cập nhật minh chứng cần thiết tại mục 2 thì mới nộp được lệ phí

- Thí sinh/phụ huynh click vào nút nộp lệ phí

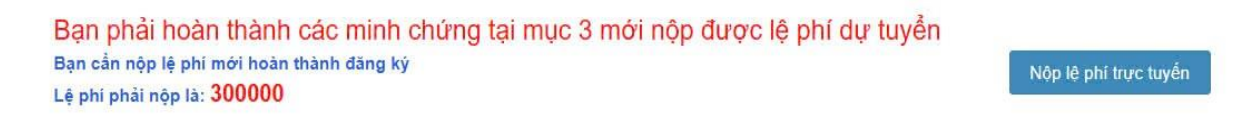

Hình 7: Giao diện nộp lệ phí

- Ở đây thí sinh/phụ huynh có thể quét mã QR để thanh toán lệ phí

Chú ý: Sử dụng mã hồ sơ được gửi về trong email để nộp lệ phí

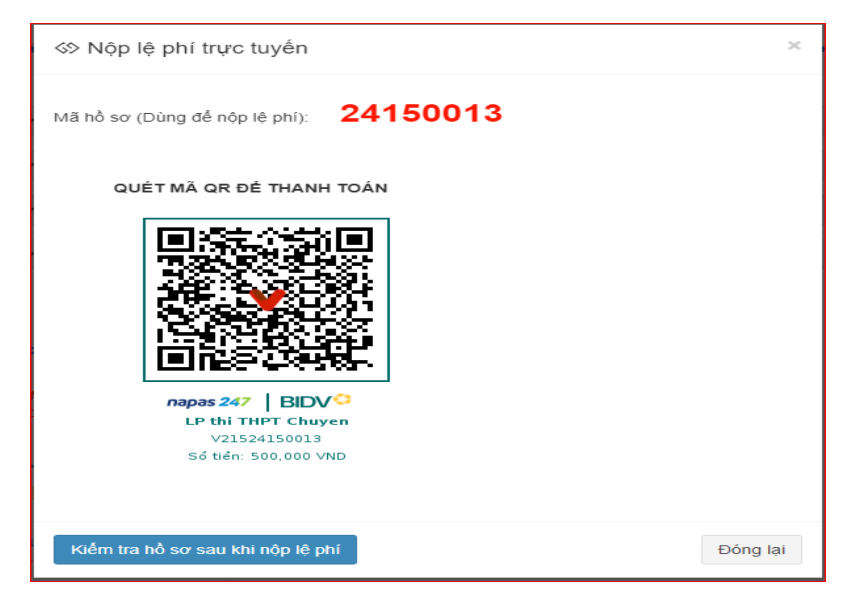

Hình 8: Giao diện nộp lệ phí